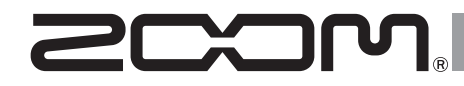

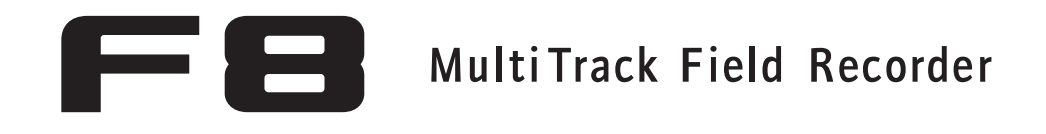

Version 2.0 Addendum

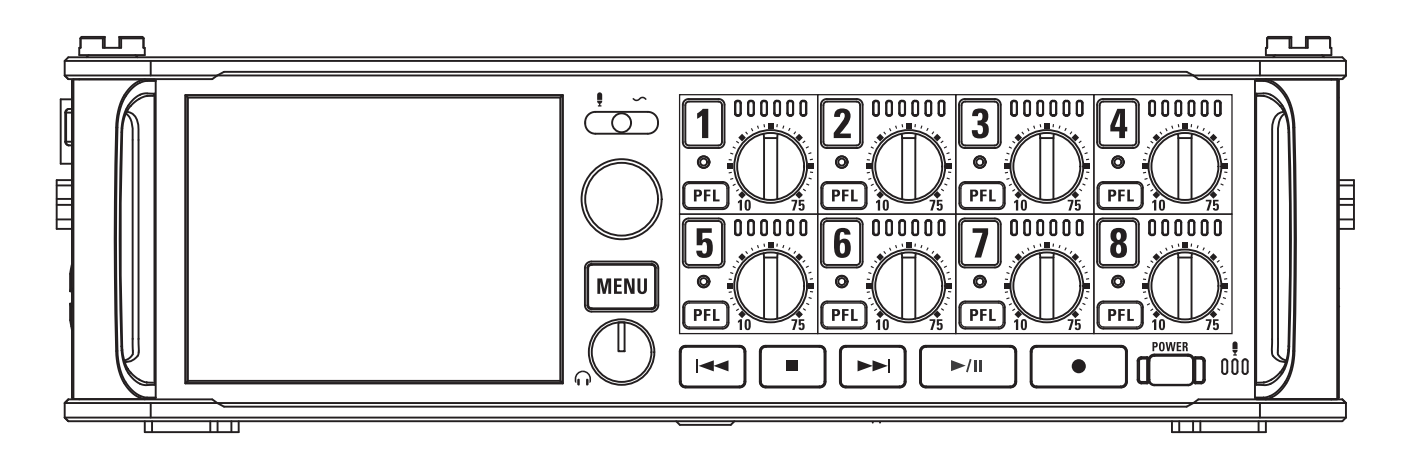

#### © 2015 ZOOM CORPORATION

Dieses Handbuch darf weder in Teilen noch als Ganzes ohne vorherige Erlaubnis kopiert oder nachgedruckt werden.

# Inhalt

#### Neue Funktionen in Version 2.0

| Bearbeiten von Fader- und Pan-Einstellungen über Eingangs-Trimmregler (Trim Knob Option) | 03 |
|------------------------------------------------------------------------------------------|----|
| Verschieben des zuletzt aufgenommenen Takes in den Ordner FALSE TAKE                     | 05 |
| Löschen von Takes im Ordner FALSE TAKE                                                   | 06 |
| Einstellen der Methode zur Szenen-Nummerierung (Scene Increment Mode)                    |    |
| Eingangspegel in mehreren Tracks gleichzeitig anpassen (Trim Link)                       | 09 |
| Ändern des Track-Namens des nächsten aufgenommenen Tracks (Track Name)                   | 10 |
| Anzeigen und Editieren der in Takes gespeicherten Track-Namensdaten                      | 12 |
| Darstellung der Track-Namen in den Pegelanzeigen (Track Name View)                       | 14 |
| Einstellungen für das Format des Take-Namens (Take Name Format)                          | 15 |
| Anpassen der Lautstärke im L/R-Track                                                     | 16 |
| Abhören der Playback-Signale bestimmter Spuren während der Wiedergabe                    | 17 |
| Erstellen eines Sound-Reports (Create Sound Report)                                      | 18 |
| Überprüfen der Kurzbefehl-Liste                                                          | 21 |
|                                                                                          |    |

#### Anhang

# Bearbeiten von Fader- und Pan-Einstellungen über Eingangs-Trimmregler (Trim Knob Option)

Über die Eingangs-Trimmregler lassen sich die Fader- und Pan-Einstellungen der einzelnen Tracks schnell bearbeiten.

MENU : Retur

#### Aktivieren der Eingangs-Trimmregler

**1.** Drücken Sie MENU.

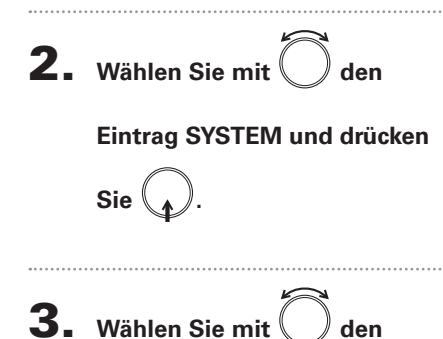

| SYSTEM                     | ( <u>12</u><br>DC |
|----------------------------|-------------------|
| Home Timecode Display Size | Small             |
| Level Meter                | ►                 |
| LED Brightness             | 60                |
| LCD                        | ►                 |
| PLAY Key Option            | •                 |
|                            | Trim              |
| MEN                        | U : Retur         |

MENU

output Rec Play

TIMECODE SLATE

🛯 Wählen Sie mit 🔘 den

und drücken Sie

Eintrag "Mixer" und drücken

Eintrag "Trim Knob Option"

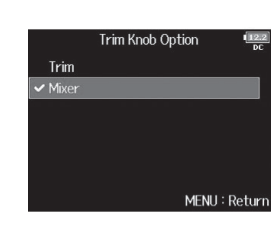

# Bearbeiten von Fader- und Pan-Einstellungen über Eingangs-Trimmregler (Trim Knob Option) (Fortsetzung)

Bearbeiten der Fader- und Pan-Einstellungen über die Eingangs-Trimmregler.

Öffnen Sie den Mixer im

Home-Screen.

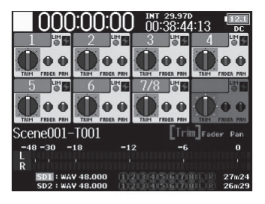

**2.** Wählen Sie mit Oden

gewünschten Parameter und

drücken Sie 🕢

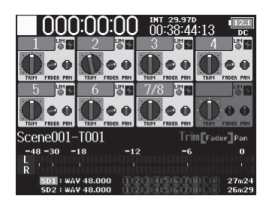

#### HINWEIS

Die im Display dargestellte Reglerposition entspricht dem aktuellen Wert.

#### ANMERKUNG

Wenn beispielsweise nach der Bearbeitung des Parameters die Position von (), nicht mit der des Display-Reglers übereinstimmt, wird dieser im Display grau dargestellt und der Parameter kann nicht über (), bearbeitet werden. Stellen Sie (), in diesem Fall auf den Wert des Display-Reglers ein, um (), und den Display-Regler wieder zu verknüpfen: Nun können Sie den Wert wieder über (), bearbeiten.

|                  | JU 0         | 0:38:44:1 | 3 📷      |
|------------------|--------------|-----------|----------|
| 1 3 2            | 5 <b>6</b> 3 | 38        | 4 🗄      |
|                  |              |           |          |
| 5 5 6            | Se 7/        | 8 25      | 평        |
|                  | •            |           | 000      |
| Scene001-T001    |              | [Trim]    |          |
| -48 -30 -18      |              |           |          |
| R                |              |           |          |
| SD1 : WAY 48.000 |              |           | 110 27m2 |
| SD2 : WAY 48,000 | 0200         | 1550700   | R 26n2   |

Parameter mit abweichender Stellung für und den eingestellten Wert

**3.** Bedienen Sie

Parameterwert zu bearbeiten.

# Verschieben des zuletzt aufgenommenen Takes in den Ordner FALSE TAKE

Sofern Sie mit dem zuletzt aufgenommenen Take nicht zufrieden sind, können Sie diesen schnell in den Ordner FALSE TAKE verschieben.

**1.** Öffnen Sie den Home-Screen.

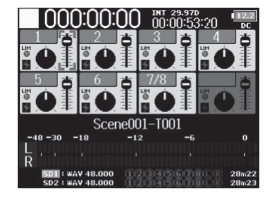

# **2.** Drücken und halten Sie

#### **HINWEIS**

- Wenn Sie den zuletzt aufgenommenen Take in den Ordner FALSE TAKE verschieben, wird die laufende Nummer des nächsten Takes um den Wert 1 reduziert.
- Sie können den zuletzt aufgenommenen Take sogar während der Aufnahme in den Ordner FALSE TAKE verschieben.

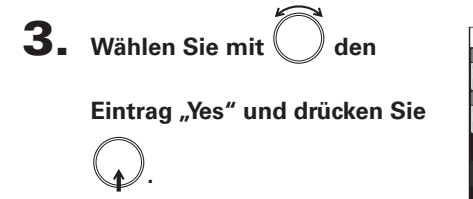

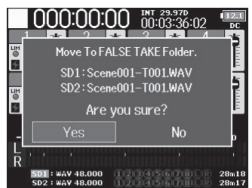

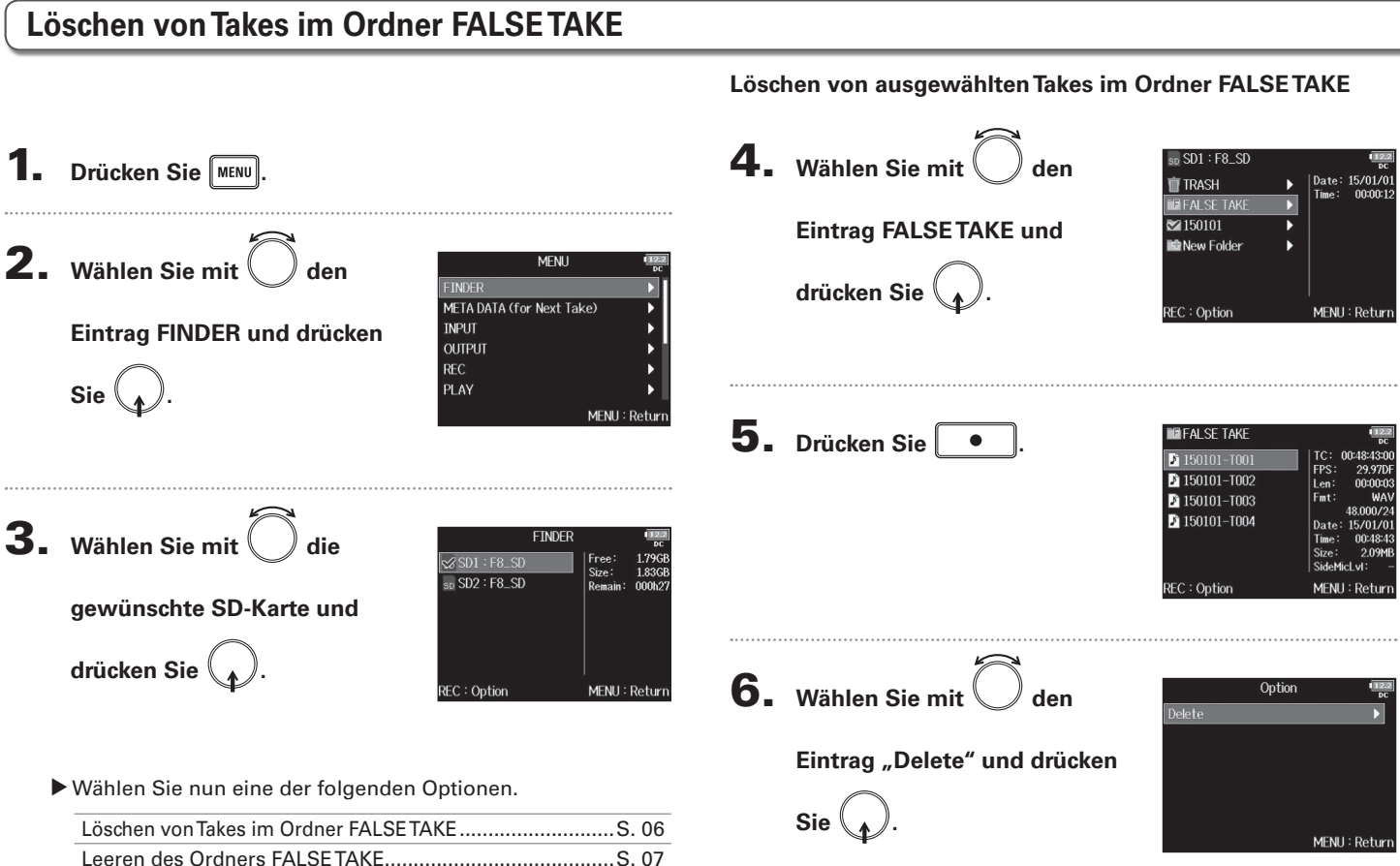

Gelöschte Takes werden nicht sofort von der SD-Karte

gelöscht, sondern in den TRASH-Ordner verschoben.

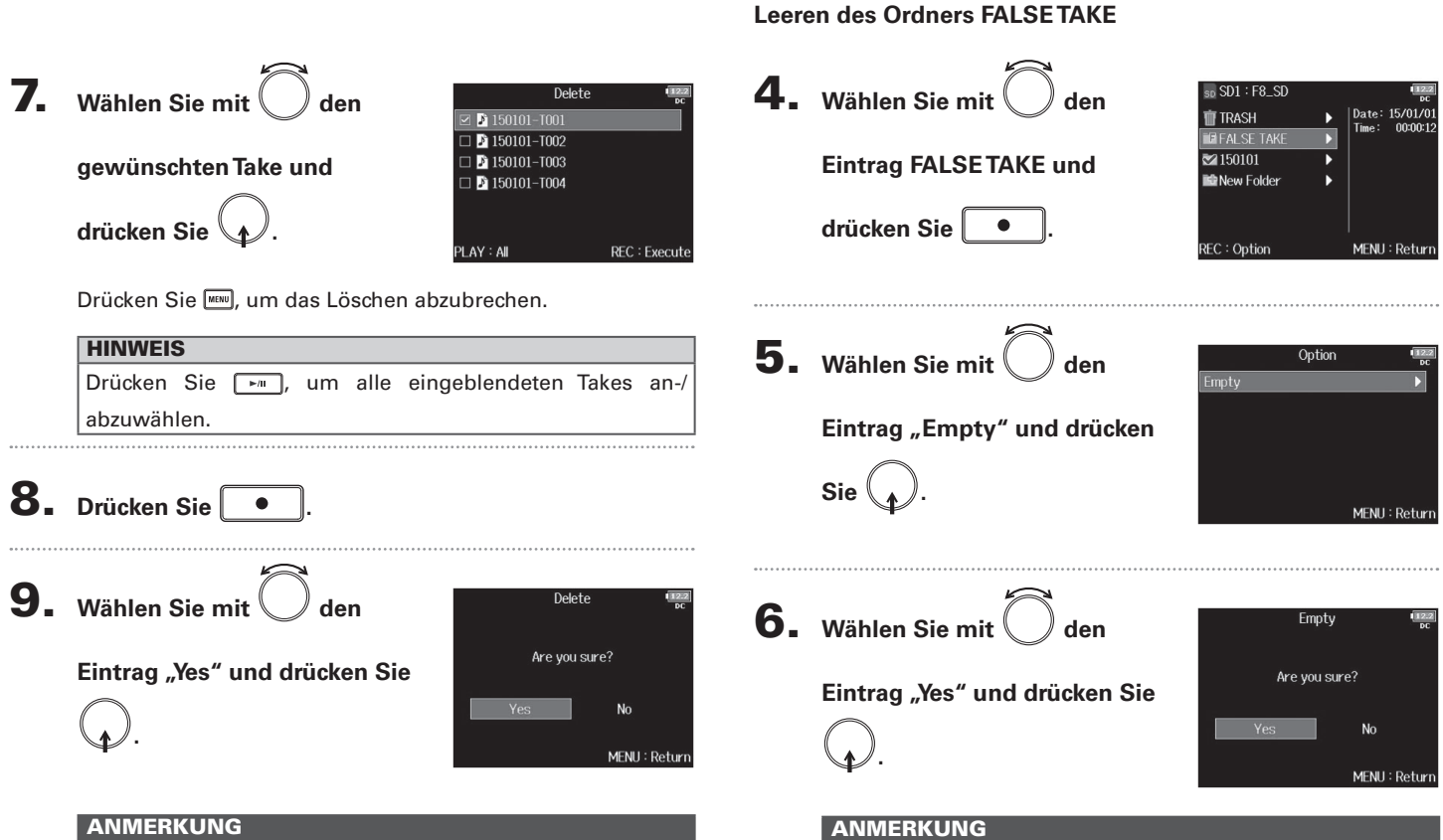

Gelöschte Takes werden nicht sofort von der SD-Karte gelöscht, sondern in den TRASH-Ordner verschoben.

07

#### **4.** Wählen Sie mit Drücken Sie Scene Increment Mode Numeric Character Methode zur Nummerierung **2.** Wählen Sie mit MENH den FINDER und drücken Sie MENU : Returi INPUT Eintrag "META DATA (for OUTPUT Einstellwert Erklärung REC Next Take)" und drücken Sie PLAY Drücken Sie im Home-Screen 🔳 + 폐, um die MENU: Return Szenen-Nummer um den Wert 1 zu erhöhen. Numeric Beispiel:Scene $\rightarrow$ Scene1 $\rightarrow$ Scene2 $\rightarrow$ ... → Scene9999 ANMERKUNG Die Menüabfolge "MENU > REC > NextTake" der vorherigen Drücken Sie im Home-Screen 🔳 + 폐, um den Version wurde mit Version 2.0 zu "MENU > META DATA (for Großbuchstaben am Ende des Szenen-Namens NextTake)" geändert. zum nächsten Buchstaben weiterzuschalten. Sofern der Szenen-Name nicht mit einem Groß-Character **3.** Wählen Sie mit buchstaben endet, wird ein Buchstabe angefügt. META DATA (for Next Take) Note Beispiel: Scene1 → Scene1A → Scene Name Mode Date User Scene Name **Eintrag** "Scene Increment Scene1B $\rightarrow$ ... $\rightarrow$ Scene1Z $\rightarrow$ Scene1AA → Scene1AB → ... Track Name Mode" und drücken Sie Take Reset Mode Folder Change MENU : Return HINWEIS

Einstellen der Methode zur Szenen-Nummerierung (Scene Increment Mode)

Sie können die Art der Szenen-Nummerierung im Voraus festlegen.

Drücken Sie im Home-Screen 🔳 + 폐, um die Szenen-Nummer um den Wert 1 zu erhöhen.

# Eingangspegel in mehreren Tracks gleichzeitig anpassen (Trim Link)

Die Eingangspegel mehrerer Tracks lassen sich zusammenfassen und gleichzeitig bearbeiten.

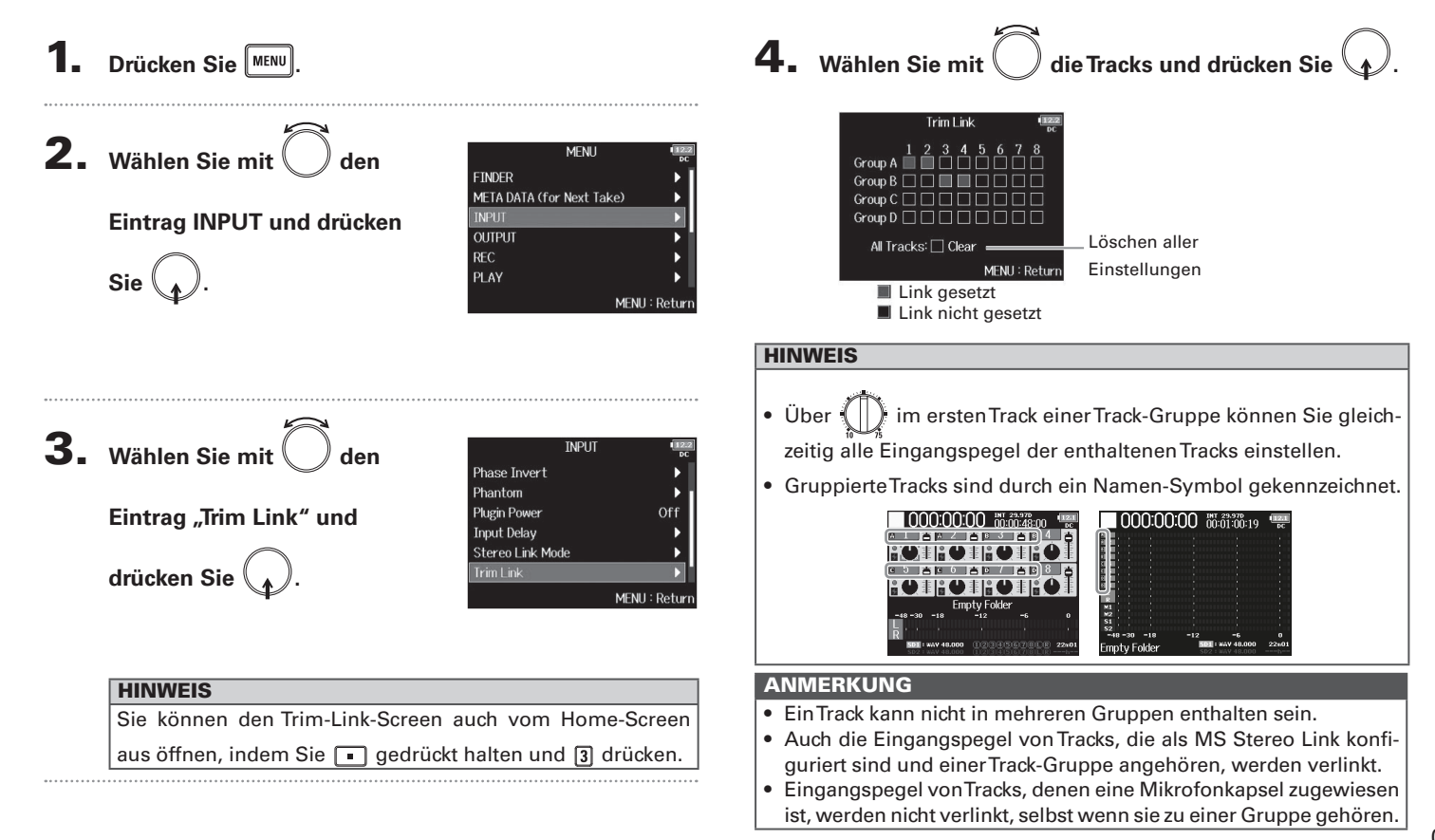

# lersion 2.0 Ändern des Track-Namens des nächsten aufgenommenen Tracks (Track Name)

### Ändern des Track-Namens des nächsten aufgenommenen Tracks (Track Name)

Führen Sie die folgenden Schritte aus, um dem nächsten aufgenommenen Track einen bestimmten Namen zuzuweisen.

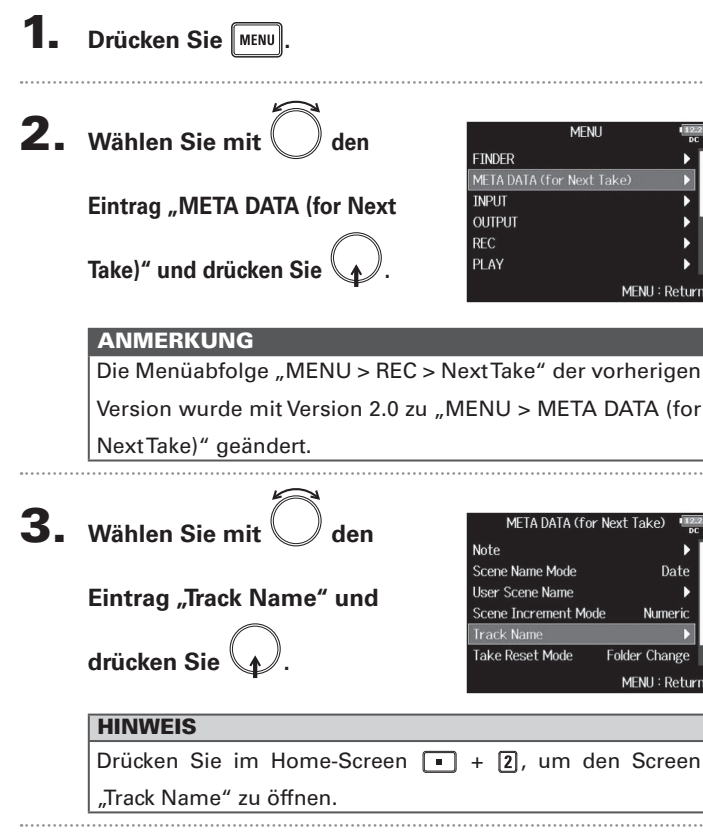

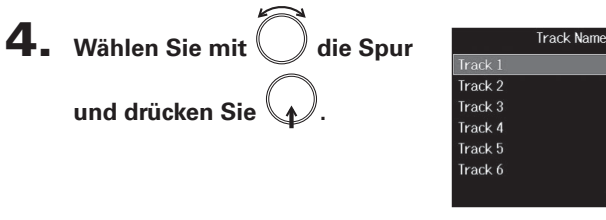

Wählen Sie nun eine der folgenden Optionen.

| Bearbeiten des Track-Namens                   | . S. | 11 |
|-----------------------------------------------|------|----|
| Auswahl von Track-Namen aus der Verlaufsliste | .s.  | 11 |

Tr2

Tr3

Tr4

Tr5

Tr6 MENU : Returi

Auswahl von Track-Namen aus der Verlaufsliste

# Ändern des Track-Namens des nächsten aufgenommenen Tracks (Track Name)

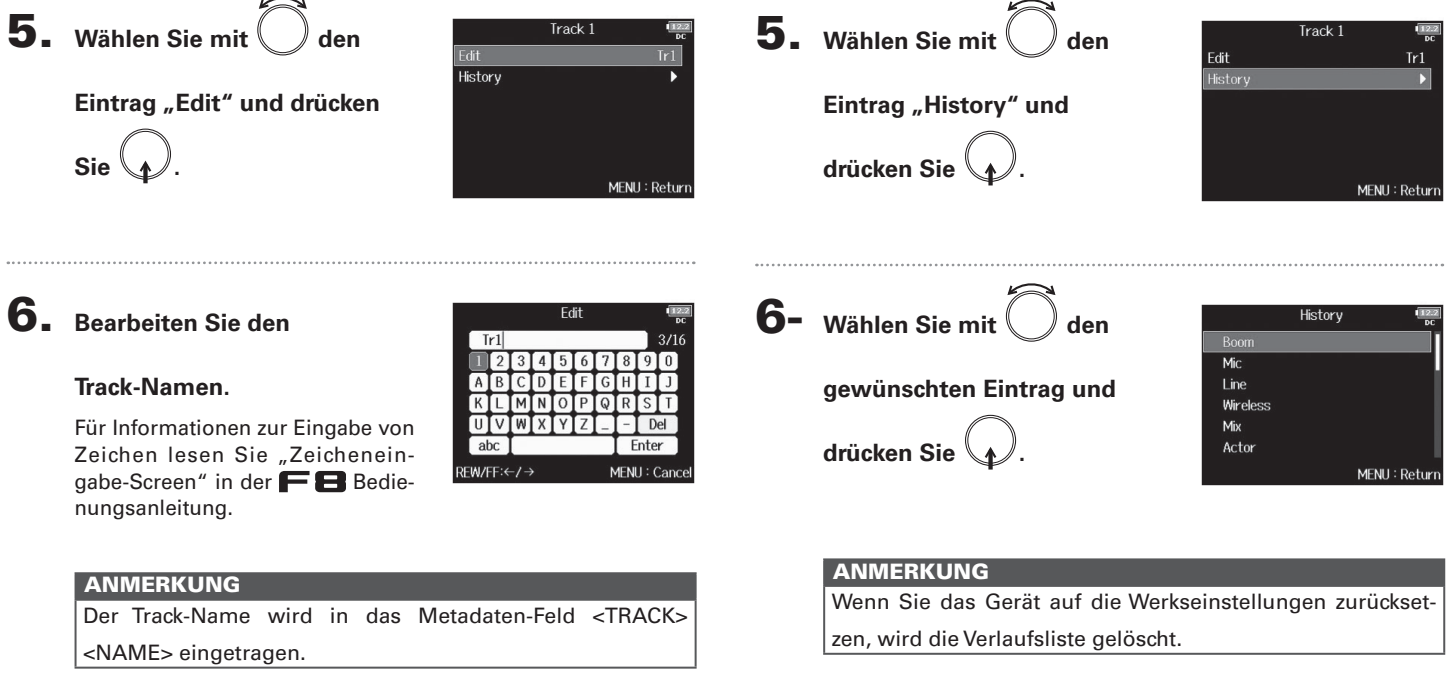

Bearbeiten des Track-Namens

#### 11

#### Anzeigen und Editieren der in Takes gespeicherten Track-Namensdaten

Sie können die in den Takes gespeicherten Daten zum Track-Namen (Metadaten) editieren.

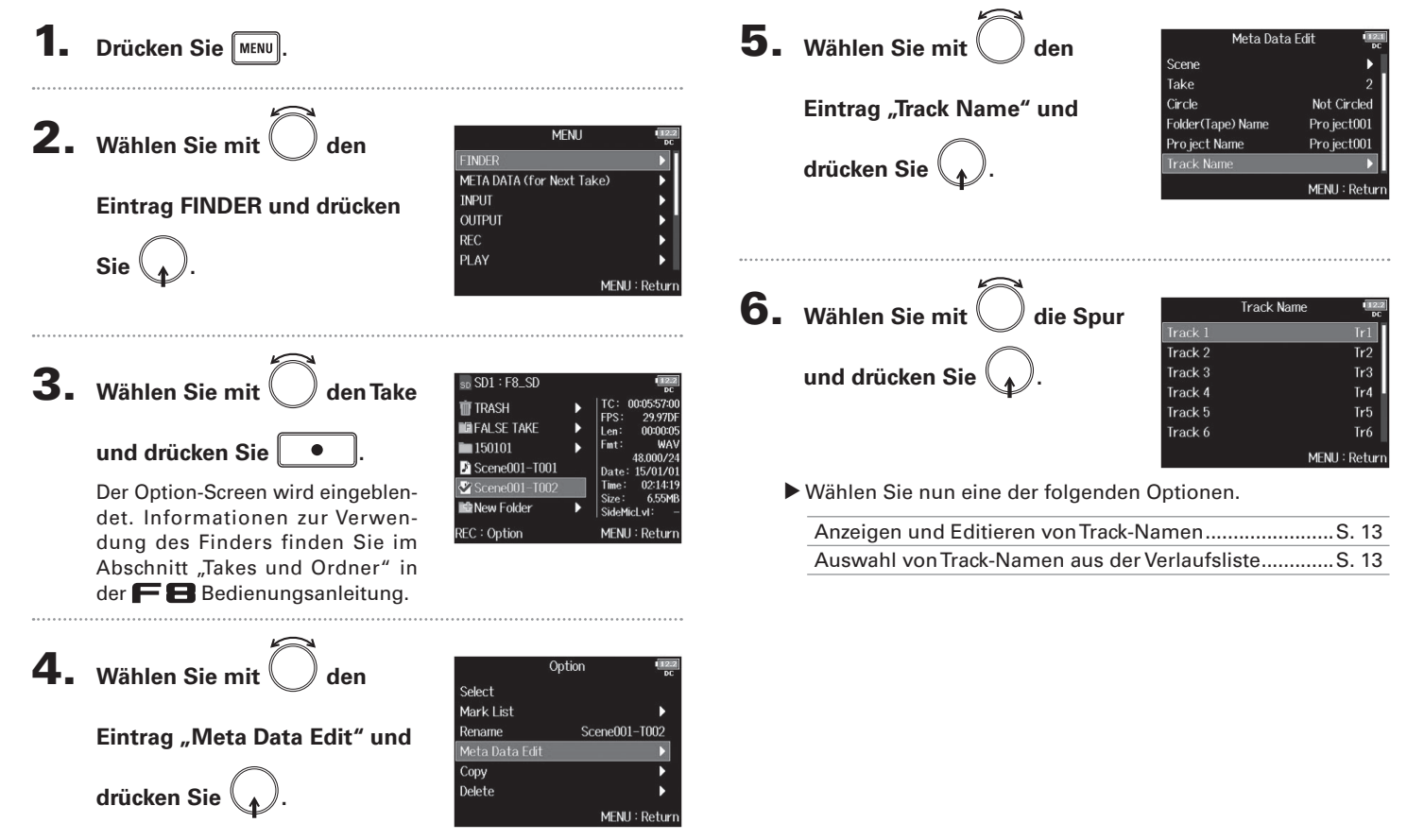

Anzeigen und Editieren der in Takes gespeicherten Track-Namensdaten

#### Auswahl von Track-Namen aus der Verlaufsliste Anzeigen und Editieren von Track-Namen 7. Wählen Sie mit Wählen Sie mit 7. Track 1 Track 1 Edit History Eintrag "Edit" und drücken Eintrag "Historv" und drücken Sie Sie MENU: Return MENU: Return 8. Wählen Sie mit 8. Bearbeiten Sie den Fdit History den Ir1 Mic Track-Namen. gewünschten Eintrag und Line Wireless Für Informationen zur Eingabe von UTV Mix drücken Sie abc Actor Fnte Zeichen lesen Sie "Zeichenein-REW/FF:←/ → MENU : Cance MENU : Return gabe-Screen" in der nungsanleitung. ANMERKUNG ANMERKUNG Wenn Sie das Gerät auf die Werkseinstellungen zurückset-Der Track-Name wird in das Metadaten-Feld <TRACK> zen, wird die Verlaufsliste gelöscht. <NAME> eingetragen.

Anzeigen und Editieren der in Takes gespeicherten Track-Namensdaten

Darstellung der Track-Namen in den Pegelanzeigen (Track Name View)

#### Darstellung der Track-Namen in den Pegelanzeigen (Track Name View)

Die Track-Namen, die über die Einstellung "Track Name" (→ S. 10) vergeben werden, können in den Pegelanzeigen dargestellt werden.

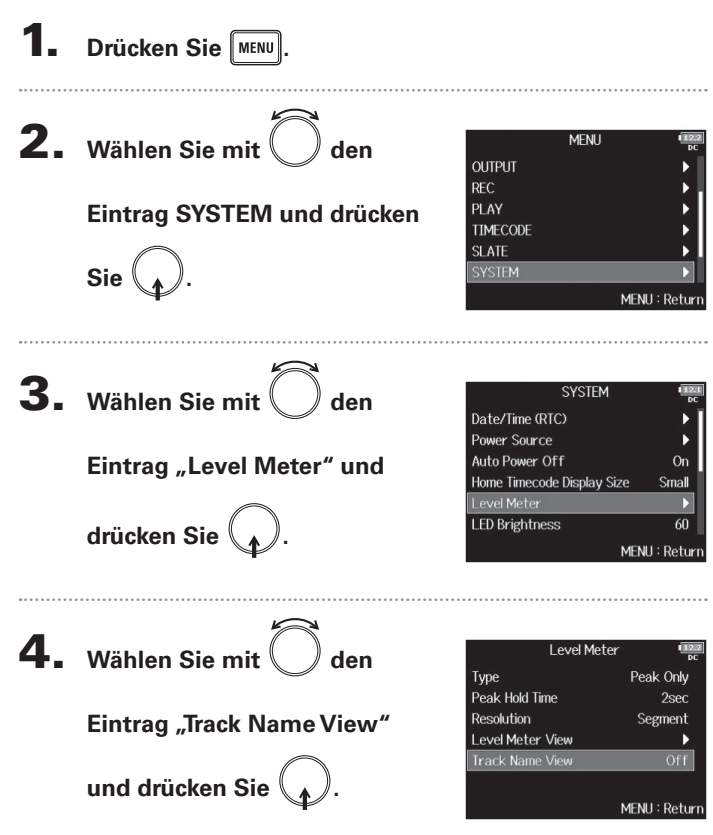

**5.** Wählen Sie mit O de

Eintrag "On" und drücken Sie

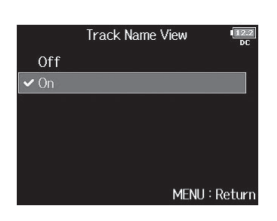

| Einstellwert | Erklärung                                                                                                    |                                                                                                    |
|--------------|----------------------------------------------------------------------------------------------------|----------------------------------------------------------------------------------------------------|
| Off          | Die Track-Namen werden<br>nicht auf den Pegelanzei-<br>gen dargestellt.                                                     | 000:00:00 001829-09 55                                                                                                    |
| On           | Die über die Funktion<br>"Track Name" vergebenen<br>Track-Namen (→ S. 10)<br>werden auf den Pegelan-<br>zeigen dargestellt. | 0000:00:00 001817-14<br>001817-14<br>001817- |

# Einstellungen für das Format des Take-Namens (Take Name Format)

Sie können das Format für den Track-Namen einstellen, der bei der Aufnahme vergeben wird.

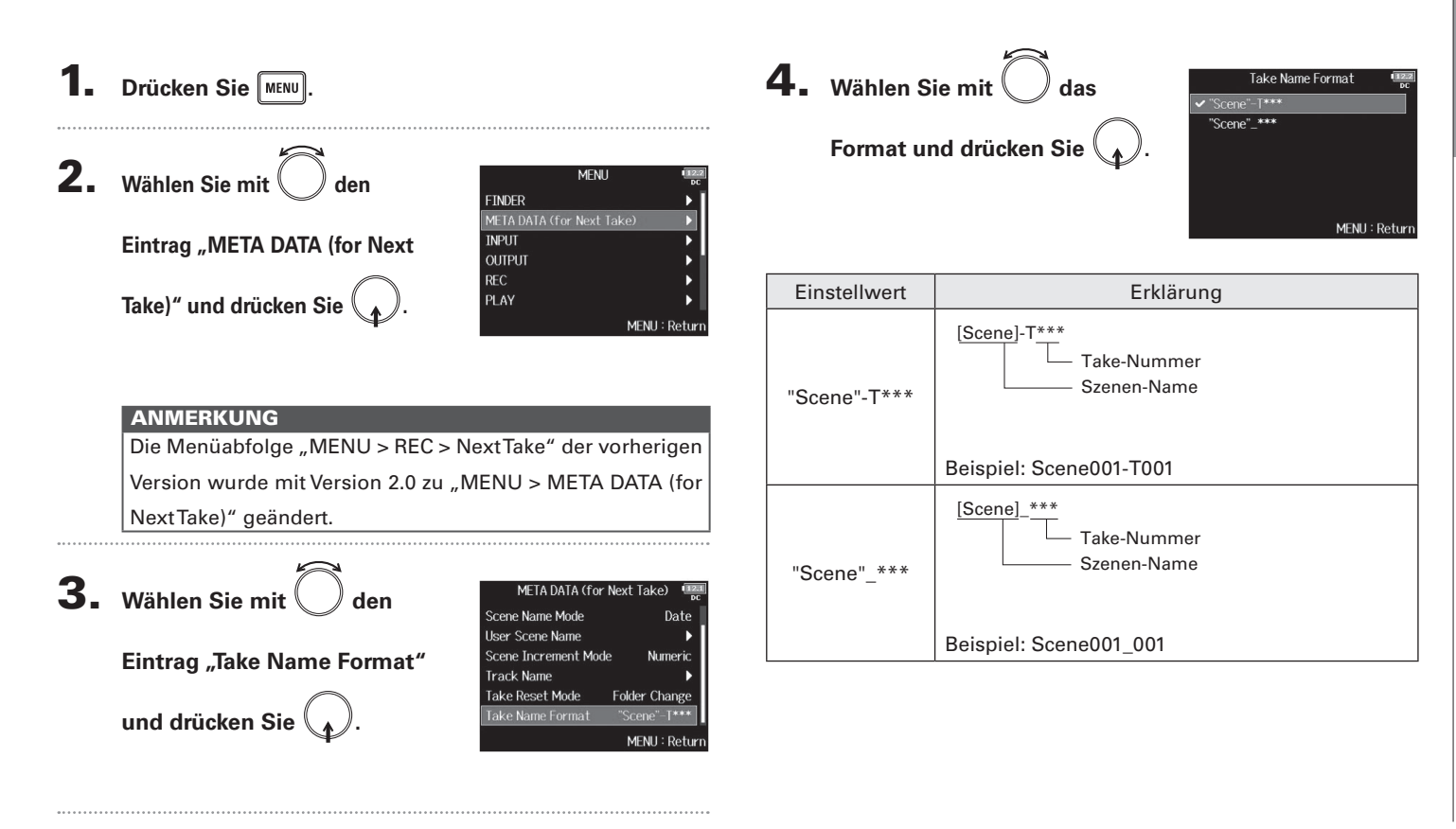

#### Anpassen der Lautstärke im L/R-Track

Öffnen Sie den Home-Screen.

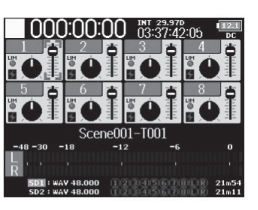

**2.** Drücken Sie • + 6.

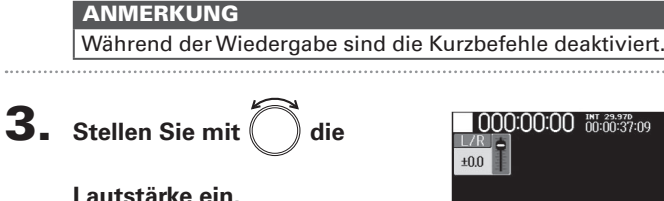

Lautstärke ein.

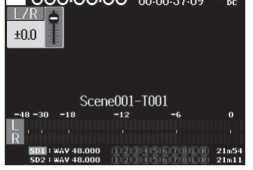

#### ANMERKUNG

- Die Lautstärke-Einstellungen wirken sich direkt auf die Aufnahme aus.
- Wenn Sie nur auf dem L/R-Track aufzeichnen, wird die Fader-Einstellung für den L/R-Track als 0dB gespeichert.

**4.** Zum Abschluss der Einstellung drücken Sie MENU oder

• + 6.

# Abhören der Playback-Signale bestimmter Spuren während der Wiedergabe

Sie können die Playback-Signale einzelner Tracks im SOLO-Modus abhören.

Öffnen Sie den Home-Screen.

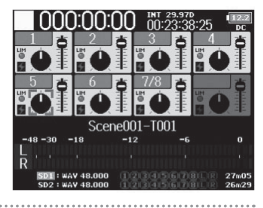

**2.** Drücken Sie . um die

Wiedergabe zu starten.

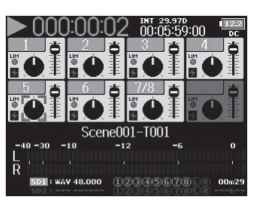

#### 3. Drücken Sie (PFL) in den

Spuren, die Sie abhören

#### möchten.

Die Hintergrundfarbe für die gewählten Tracks wechselt zu grün und ihre Spuranzeigen leuchten orange.

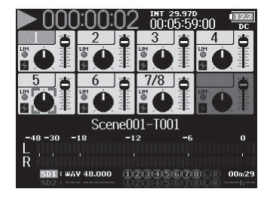

#### ANMERKUNG

Der SOLO-Modus steht nur für Tracks zur Verfügung, die auch wiedergegeben werden können (Anzeigen leuchten grün).

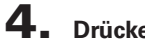

# Drücken Sie [PFL] in einem Track, der abgehört wird,

um das Monitoring zu beenden.

## **Erstellen eines Sound-Reports (Create Sound Report)**

Ein Sound-Report enthält Informationen zu den Aufnahmezeiten und Takes. Die Reports können als Dateien im CSV-Format (F8 [Ordnername].CSV) ausgegeben werden. Sie können die in den Sound-Reports vermerkten Kommentare auch editieren.

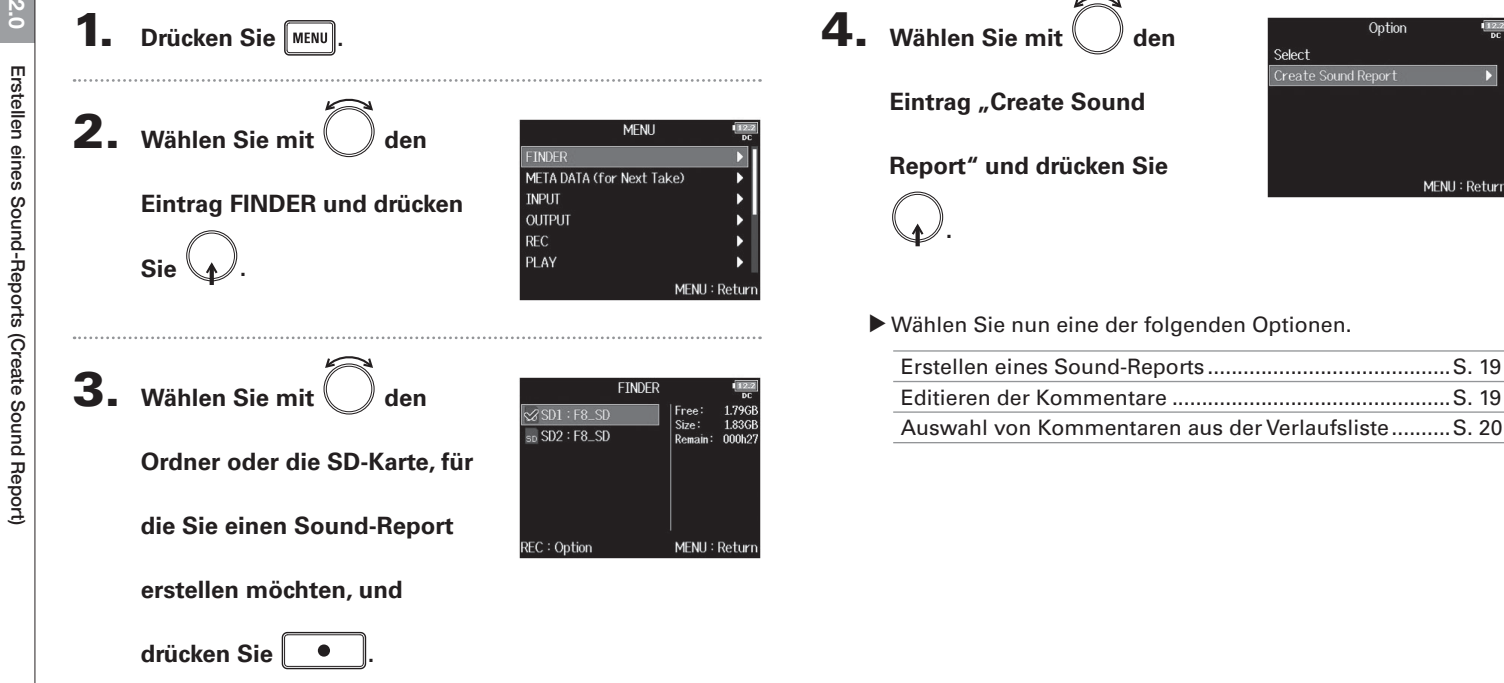

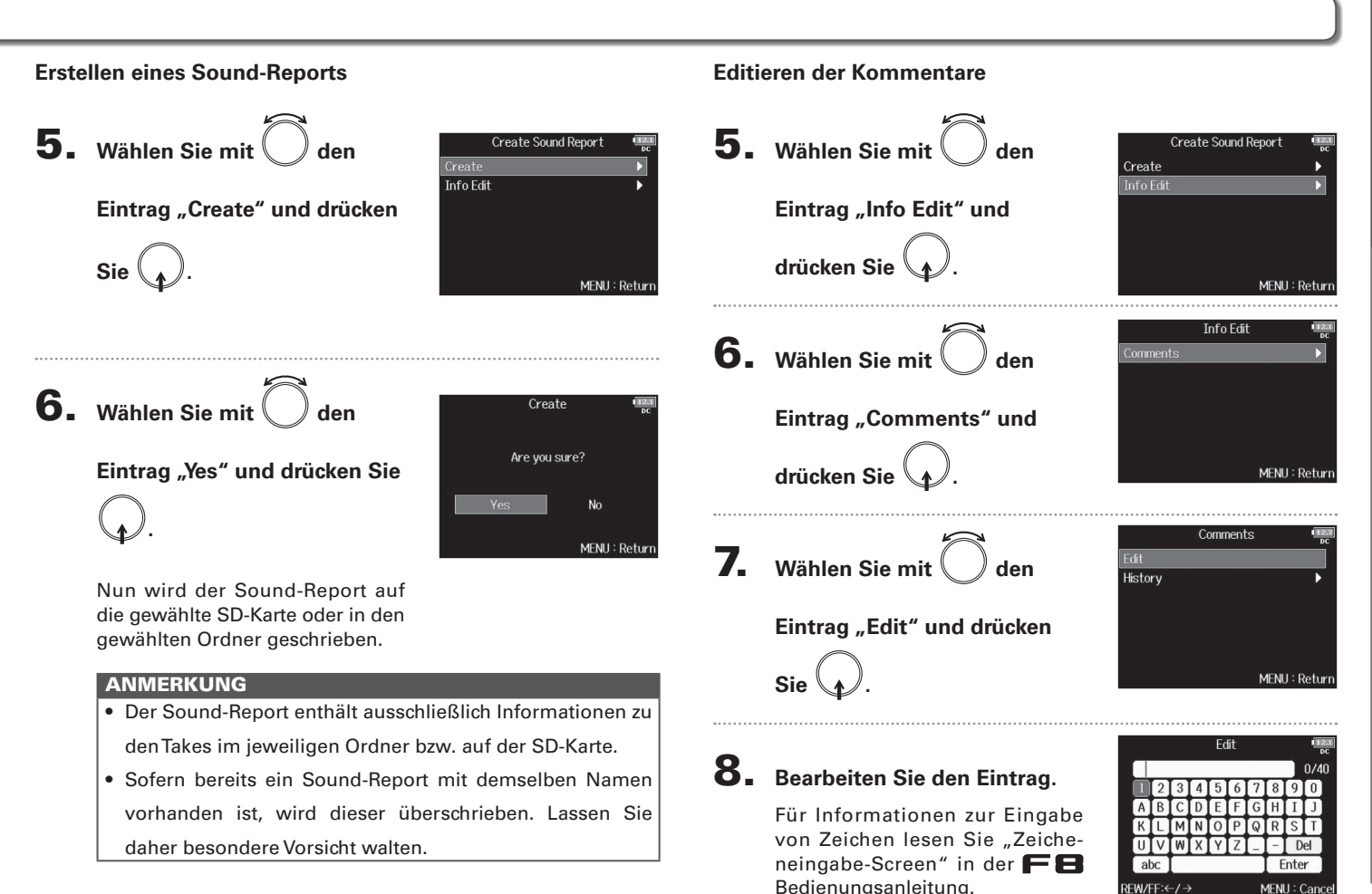

19

### Erstellen eines Sound-Reports (Create Sound Report) (Fortsetzung)

#### Auswahl von Kommentaren aus der Verlaufsliste

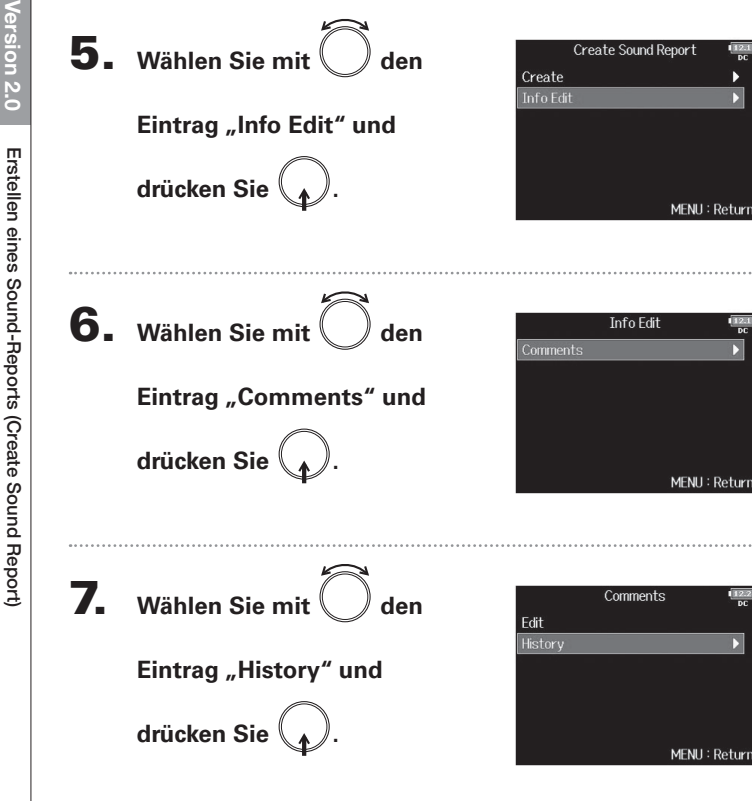

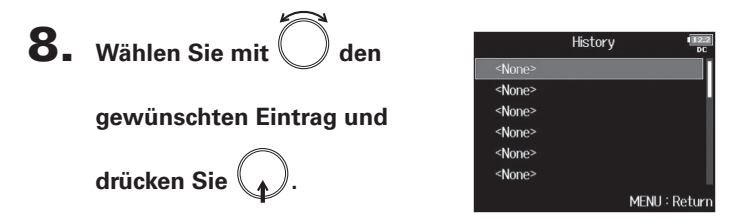

| HINWEIS                                                  |
|----------------------------------------------------------|
| Wenn Sie das Gerät auf die Werkseinstellungen zurückset- |
| zen, wird die Verlaufsliste gelöscht.                    |

# Überprüfen der Kurzbefehl-Liste

In Version 2.0 wurden Kurzbefehle integriert, die schnellen Zugriff auf verschiedene Funktionen bieten. In der "Liste der Kurzbefehle" (→ S. 22) finden Sie weitere Informationen zu den Kurzbefehl-Funktionen.

**1.** Drücken Sie MENU.

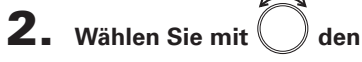

Eintrag SYSTEM und drücken

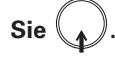

|          | HENO |             |
|----------|------|-------------|
| OUTPUT   |      | •           |
| REC      |      | •           |
| PLAY     |      | •           |
| TIMECODE |      | •           |
| SLATE    |      | •           |
| SYSTEM   |      | Þ           |
|          | ł    | MENU : Retu |
|          |      |             |

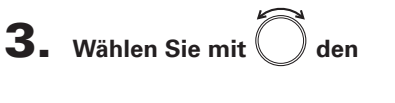

Eintrag "Shortcut List" und

drücken Sie

| 010121               | DC            |  |
|----------------------|---------------|--|
| Level Meter          | •             |  |
| LED Brightness       | 60            |  |
| LCD                  | • • • •       |  |
| PLAY Key Option      |               |  |
| Trim Knob Option     | Trim          |  |
| Shortcut List        | Þ             |  |
|                      | MENU : Return |  |
| Shortcut L           | ist 💷         |  |
| Display Next Take    | STOP (hold)   |  |
| Scene Increment      | STOP + FF     |  |
| Trim Lock            | STOP + PFL    |  |
| False Take           | REW (hold)    |  |
| User Scene Name Edit | STOP + Tr1    |  |
|                      |               |  |
| Track Name Edit      | STOP + Tr2    |  |

# Liste der Kurzbefehle

#### Home-Screen

| Kurzbefehl                  | Erklärung                                                                                                    |
|-----------------------------|----------------------------------------------------------------------------------------------------|
| Drücken und halten<br>Sie 🔳 | Zeigt den Namen, der an den nächsten aufgenomme-<br>nen Take vergeben wird.<br>Beispiel: Scene001-T002            |
| <b>•</b> + <b>••</b>        | Hebt die Szenen-Nummer um den Zähler 1 an (wenn<br>der Home-Screen dargestellt wird).                             |
| • + PFL                     | Deaktiviert die Funktion aller Input-Trim-Regler.                                                                 |
| Drücken und halten<br>Sie 🖂 | Verschiebt den zuletzt aufgenommenenTake in den<br>Ordner FALSETAKE (wenn der Home-Screen darge-<br>stellt wird). |
| • + 1                       | Öffnet den Screen MENU > META DATA (for NextTake)<br>> User Scene Name.                                           |
| • + 2                       | Öffnet den Screen MENU > META DATA (for NextTake) > Track Name.                                                   |
| • + 3                       | Öffnet den Screen MENU > INPUT > <b>Trim Link</b> .                                                               |
| • + 5                       | Setzt die Clipping-Anzeigen in den Pegelanzeigen<br>zurück.                                                       |
| • + 6                       | Öffnet den Screen zur Fader-Einstellung im L/R-Track.                                                             |

#### Mixer-Screen

| Kurzbefehl                | Erklärung                                                                                                    |
|---------------------------|----------------------------------------------------------------------------------------------------|
| Drücken und halten<br>Sie | Setzt den gewählten Pan-Regler/Fader auf seine Vor-<br>einstellung zurück (wenn der Home-Screen dargestellt<br>wird). Sofern der Vorgabewert bereits eingestellt ist,<br>schalten Sie die Spur durch Auswahl des zugehörigen<br>Faders stumm. |

#### Zeicheneingabe-Screen

| Kurzbefehl                    | Erklärung                                                                     |
|-------------------------------|-------------------------------------------------------------------------------|
| Drücken und bedie-<br>nen Sie | Bewegt den Cursor im Screen zur Zeicheneingabe<br>vertikal über die Tastatur. |
| • + ••                        | Löscht ein Zeichen im Zeicheneingabe-Screen.                                  |
| • + ••                        | Bewegt den Cursor im Screen zur Zeicheneingabe auf den Eintrag "Enter".       |

#### **Routing-Screen**

| Kurzbefehl                      | Erklärung                  |
|---------------------------------|----------------------------|
| Drücken und bedie-<br>nen Sie 🙀 | Bewegt den Cursor vertikal |

### **F8** Multi Track Field Recorder

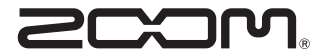

ZOOM CORPORATION 4-4-3 Surugadai, Kanda, Chiyoda-ku, Tokyo 101-0062 Japan http://www.zoom.co.jp